# 無卡提款帳號設定 <u>-使用OTP轉帳機制</u>

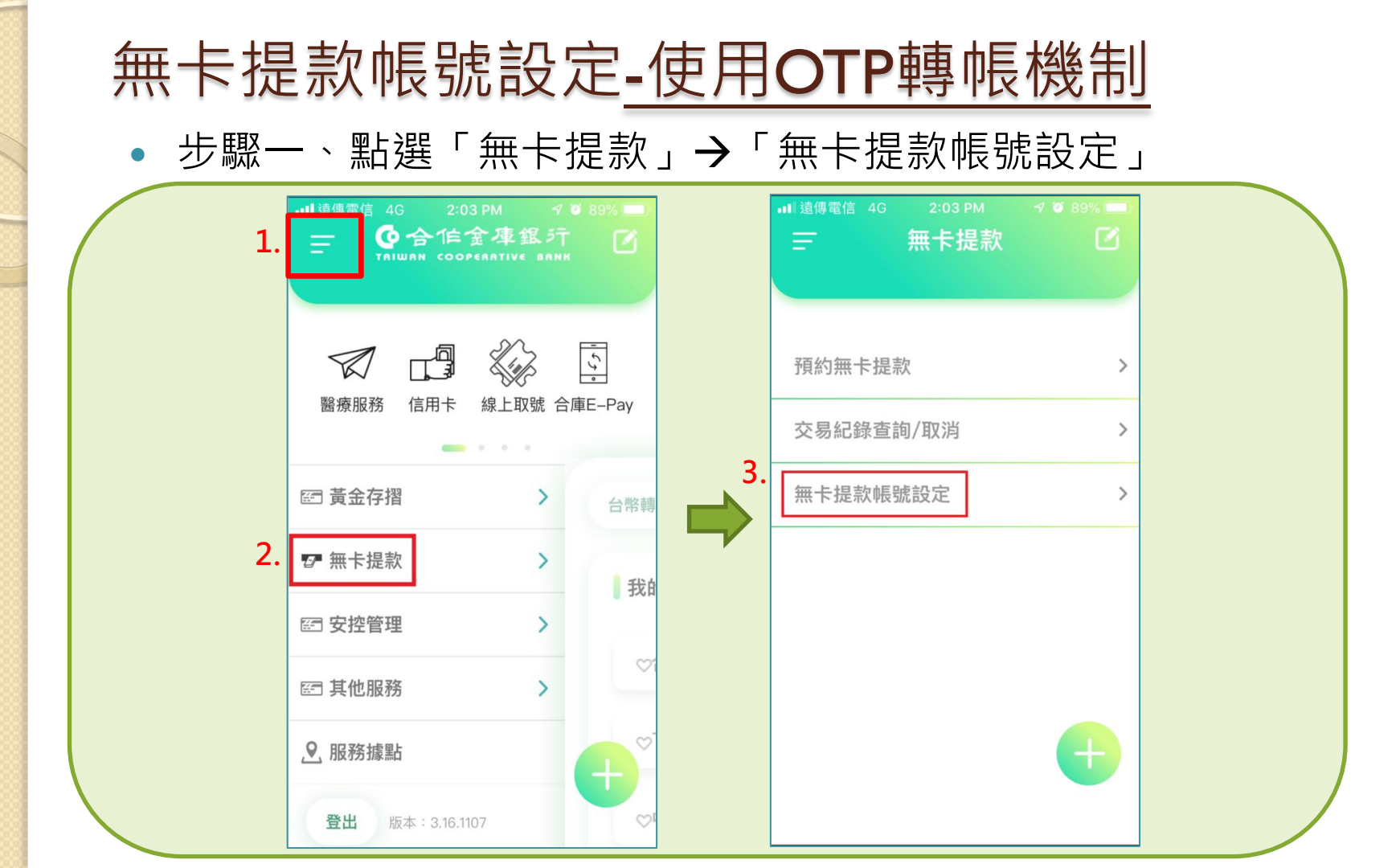

### 無卡提款帳號設定-使用OTP轉帳機制

步驟二、勾選同意約定條款,並勾選帳號後點擊「下一步」

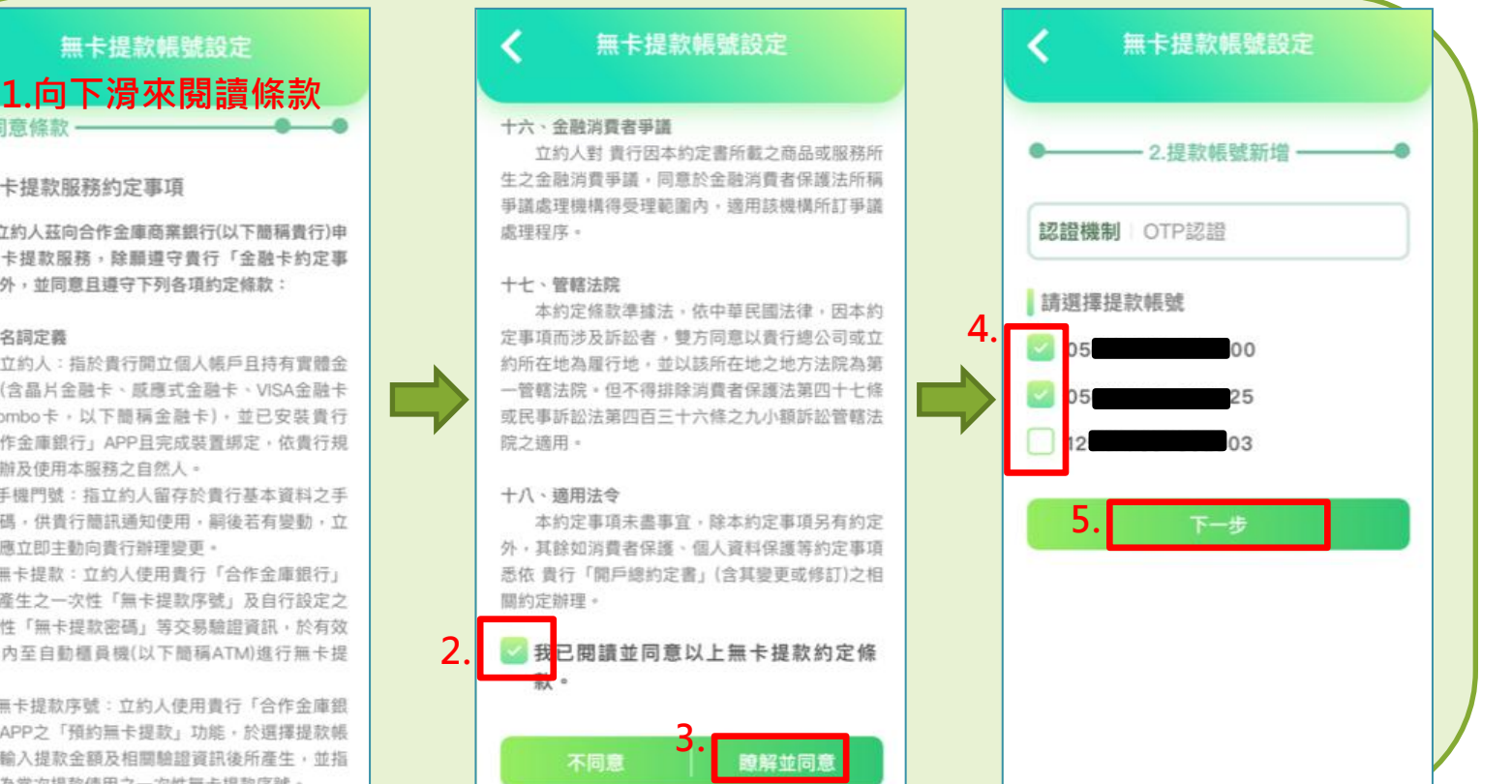

#### 無卡提款服務約定事項

立約人茲向合作金庫商業銀行(以下簡稱貴行)申 請無卡提救服務,除驅導守書行「金融卡約定事 項」外,並同實員導守下列各項約定條款:

#### 一、名詞定義

1. 同意條款

(一) 立約人:指於書行間立個人態戶日持有實體金 融卡(含晶片金融卡、底應式金融卡、VISA金融卡 及Combo卡,以下照稿金融卡),並已安裝會行 「合作金庫銀行」APP目完成裝置绑定,依貴行規 定由辦及使用本服務之自然人。

(二)手機門號:指立約人留存於貴行基本資料之手 機號碼,供貴行簡訊通知使用,嗣後若有變動,立 約人應立即主動向書行辦理變更。

(三)無卡提款:立約人使用書行「合作金庫銀行」 APP產生之一次性「無卡提款序號」及自行設定之 一次性「無卡提款密碼」等交易驗證資訊,於有效 時間內至自動櫃員機(以下簡稿ATM)進行無卡提 款 =

(四)無卡提款序號: 立約人使用書行「合作金庫銀 行」APP之「預約無卡提款」功能,於選擇提款帳 號、輸入提款全額及相關驗證資訊後所產生,並指 定作為當次提款使用之一次性無卡提款序號。

## 無卡提款帳號設定-使用OTP轉帳機制

• 步驟三、確認資訊並輸入OTP驗證碼,完成!!

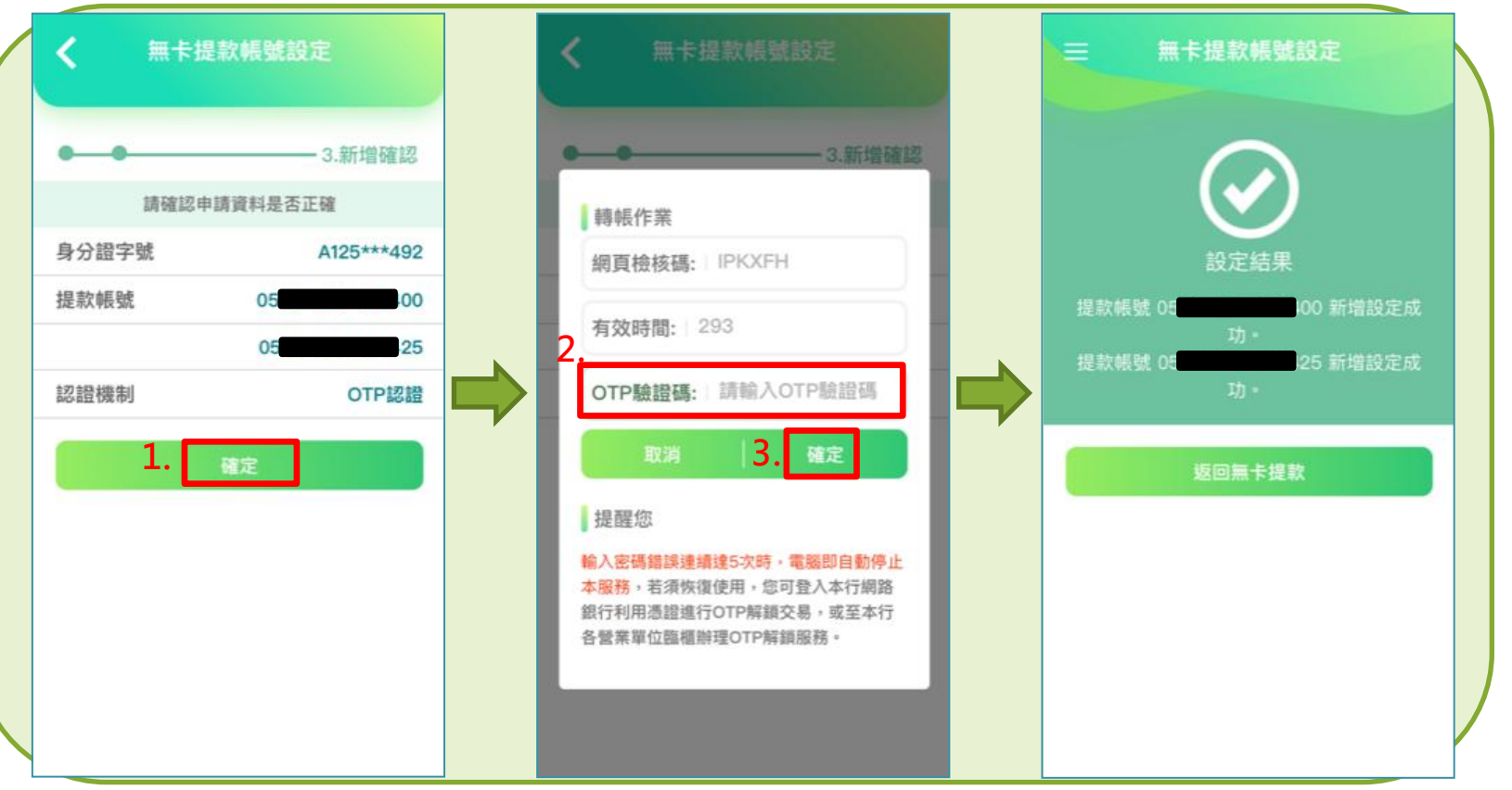